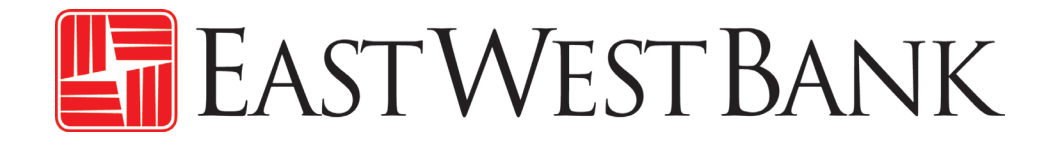

Wire Tax Payment Quick Reference Guide

April 2025

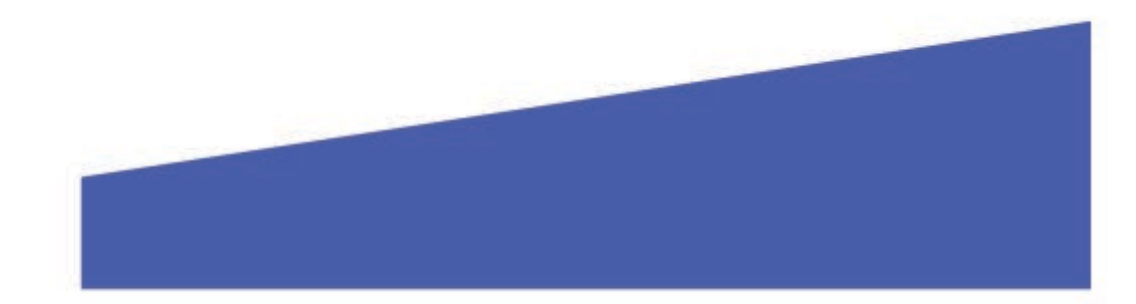

# 🔚 EastWestBank

## Wire Tax Payment Quick Reference Guide

- To initiate a Wire Tax Payment, log into *businessBridge® Premier*.
- Click on Payments and select US Federal Tax under Create Wire Payments.

| PAYMENTS              |   |                  |   |                       |   | [                     | Z Edit |
|-----------------------|---|------------------|---|-----------------------|---|-----------------------|--------|
| MANAGE                | • | PAYMENT TOOLS    | • | CREATE WIRE PAYMENTS  | • | CREATE WIRE TEMPLATES | •      |
| Payment Center        |   | Import Profiles  |   | From Template         |   | Book Wire             |        |
| Template Center       |   | Import History   |   | Book Wire             |   | Foreign Currency Wire |        |
| Master Recipient List |   | Export Profiles  |   | Foreign Currency Wire |   | US Federal Tax        |        |
|                       |   | Export History   |   | US Federal Tax        |   | USD Wire              |        |
|                       |   | Holiday Calendar |   | USD Wire              |   |                       |        |

**NOTE:** There are four different options to choose from when sending a Wire Tax Payment.

### **Option 1:** Create a US Federal Tax & Interest or Penalty Payment

- Select the **Debit Account Number**
- Select Tax/Interest/Penalty
- Enter Tax Amount
- Enter Interest Amount
- Enter **Penalty** (*if applicable*)
- Select Value Date

| MENT INFORMATION |                        |         | * Required Fields 😑 |
|------------------|------------------------|---------|---------------------|
| Debit Account *  | 8880008801 - EWB 8801  | ·       |                     |
| Amount *         | O Tax/Interest/Penalty |         |                     |
|                  | Тах                    | 100.00  |                     |
|                  | Interest               | 10.00   |                     |
|                  | Penalty                | 10.00   |                     |
|                  | Subcategory Form 720   |         |                     |
|                  | Subcategory Form 941   |         |                     |
|                  | Subcategory Form CT-1  |         |                     |
| Value Date *     | 07/08/2024             | <b></b> |                     |

- Enter Tax Type Code
- Enter Tax Year
- Enter Tax Month
- Enter Taxpayer Identification Number (TIN)
- Enter Taxpayer Name Control
- Select Value Date

Note: Taxpayer Address and Reference Information are optional

| ADDITIONAL INFORMATION                 |                           |                 |
|----------------------------------------|---------------------------|-----------------|
| Tax Type Code *                        | 02708                     |                 |
| Tax Year *                             | 24                        |                 |
| Tax Month *                            | 07                        |                 |
| Taxpayer Identification Number (TIN) * | 462091808                 |                 |
| Taxpayer Name Control *                | TBCE                      |                 |
| Taxpayer Name *                        | Trend Buyers Consortium   |                 |
| Address                                | 101 Main St.              |                 |
| Address Line 2                         | Santa Monica, CA          |                 |
| Address Line 3                         | Enter Address Line 3      |                 |
| Reference Info                         | Enter Sender's Reference  |                 |
| Routing Information                    | Recipient Name            | IRS             |
|                                        | Recipient ID Type         | Account Number  |
|                                        | Recipient ID              | 20092900        |
|                                        | Intermediary Bank Name    | Federal Reserve |
|                                        | Intermediary Bank ID Type | ABA             |
|                                        | Intermediary Bank ID      | 091036164       |

#### **Option 2:** Create a US Federal Tax Payment Subcategory Form 720

- Select Debit Account
- Select Subcategory Form 720
- Enter Abstract Numbers
- Enter Amounts
- Select Value Date

Note: All entries can be found on your Tax Bill from the IRS

| PAYMENT INFORMATION |                         |                       | • Required Fields |
|---------------------|-------------------------|-----------------------|-------------------|
| Debit Account *     | 81000044 - DBA Kangaroo | ~                     |                   |
| Amount *            | Tax/Interest/Penalty    |                       |                   |
|                     | Subcategory Form 720    |                       |                   |
|                     | Abstract Number         | 701                   | 2                 |
|                     | Amount                  | 120.00                |                   |
|                     | Abstract Number         | 702                   |                   |
|                     | Amount                  | 40.00                 |                   |
|                     | Abstract Number         | Enter Abstract Number |                   |
|                     | Amount                  | Enter Amount          |                   |
|                     | Subcategory Form 941    |                       |                   |
|                     | Subcategory Form CT-1   |                       |                   |
| Value Date *        | 07/08/2024              |                       |                   |

- Enter Tax Type Code
- Enter Tax Year
- Enter Tax Month
- Enter Taxpayer Identification Number (TIN)
- Enter Taxpayer Name

Note: Taxpayer Address and Reference Information are optional

| DITIONAL INFORMATION                   |                                   |                 |
|----------------------------------------|-----------------------------------|-----------------|
| Tax Type Code *                        | 40380                             |                 |
| Tax Year *                             | 24                                |                 |
| Tax Month*                             | 07                                |                 |
| Taxpayer Identification Number (TIN) * | 573629719                         |                 |
| Taxpayer Name Control *                | EMTS                              |                 |
| Taxpayer Name *                        | Emergency Medical Training System |                 |
| Address                                | 101 Main St.                      |                 |
| Address Line 2                         | Orange, CA                        |                 |
| Address Line 3                         | Enter Address Line 3              |                 |
| Reference Info                         | Enter Sender's Reference          |                 |
| Routing Information                    | Recipient Name                    | IRS             |
|                                        | Recipient ID Type                 | Account Number  |
|                                        | Recipient ID                      | 20092900        |
|                                        | Intermediary Bank Name            | Federal Reserve |
|                                        | Intermediary Bank ID Type         | ABA             |
|                                        | Intermediary Bank ID              | 091036164       |

#### **Option 3:** To create a US Federal Tax Payment Subcategory Form 941

- Select Debit Account
- Select Subcategory Form 941
- Enter Social Security Amount
- Enter Medicare Amount
- Enter Withholding Amount
- Select Value Date

*Note: All entries can be found on your Tax Bill from the IRS* 

| CREATE US FEDERAL T<br>Use this page to create a new US Federa | TAX WIRE PAYMENT                                                                                                    |                           | ? Help          |
|----------------------------------------------------------------|----------------------------------------------------------------------------------------------------|---------------------------|-----------------|
| PAYMENT INFORMATION                                            |                                                                                                    |                           | Required Fields |
| Debit Account *<br>Amount *                                    | B1000044 - DBA Kangaroo  Tax/Interest/Penahy  Subcategory Form 720  Subcategory Form 941  Social Security Amount  Medicare Amount  Withholdings Amount  Subcategory Form CT-1 | 200.00<br>100.00<br>75.00 |                 |
| Value Date *                                                   | 07/08/2024                                                                                                    | .III                      |                 |

- Enter Tax Type Code
- Enter Tax Year
- Enter Tax Month
- Enter Taxpayer Identification Number (TIN)
- Enter Taxpayer Name

Note: Taxpayer Address and Reference Information are optional

| ADDITIONAL INFORMATION                 |                                   |                       |
|----------------------------------------|-----------------------------------|-----------------------|
| Tax Type Code *                        | 92873                             |                       |
| Tax Year *                             | 24                                |                       |
| Tax Month*                             | 07                                |                       |
| Taxpayer Identification Number (TIN) * | 555876080                         |                       |
| Taxpayer Name Control *                | DEMO                              |                       |
| Taxpayer Name *                        | Demonstrative Educative Materials |                       |
| Address                                | 101 Main St.                      |                       |
| Address Line 2                         | Santa Ana, Ca                     |                       |
| Address Line 3                         | Enter Address Line 3              |                       |
| Reference Info                         | Enter Sender's Reference          |                       |
| Routing Information                    | Recipient Name                    | IRS<br>Account Number |
|                                        | Recipient ID                      | 20092900              |
|                                        | Intermediary Bank Name            | Federal Reserve       |
|                                        | Intermediary Bank ID Type         | ABA                   |
|                                        | Intermediary Bank ID              | 091036164             |

#### **Option 4:** To create a US Federal Tax Payment Subcategory Form CT-1

- Select Debit Account
- Select Subcategory Form CT-1
- Enter FICA Equivalent Amount
- Enter Industry Portion Amount
- Select Value Date

Note: All entries can be found on your Tax Bill from the IRS

| CREATE US FEDERAL T<br>Use this page to create a new US Federa | TAX WIRE PAYMENT                                                                                                    |          | ? Help            |
|----------------------------------------------------------------|----------------------------------------------------------------------------------------------------|----------|-------------------|
| PAYMENT INFORMATION                                            |                                                                                                    |          | ✤ Required Fields |
| Debit Account *<br>Amount *                                    | B1000044 - DBA Kangaroo<br>TaxiInterest/Penahy<br>Subcategory Form 720<br>Subcategory Form 941<br>Subcategory Form CT-1 | ~        |                   |
| Value Date *                                                   | FICA Equivalent Amount<br>Industry Portion Amount<br>07/08/2024                                                         | 2,308.00 |                   |

- Enter Tax Type Code
- Enter Tax Year
- Enter Tax Month
- Enter Taxpayer Identification Number (TIN)
- Enter Taxpayer Name Control
- Enter Taxpayer Name

*Note: Taxpayer Address and Reference Information are optional* 

| ITIONAL INFORMATION                    |                           |                 |  |
|----------------------------------------|---------------------------|-----------------|--|
| Tax Type Code *                        | 02830                     |                 |  |
| Tax Year *                             | 24                        |                 |  |
| Tax Month *                            | 07                        |                 |  |
| Taxpayer Identification Number (TIN) * | 528917972                 |                 |  |
| Taxpayer Name Control *                | LSMT                      |                 |  |
| Taxpayer Name *                        | Longshoremen Teamsers     |                 |  |
| Address                                | Enter Address             |                 |  |
| Address Line 2                         | Enter Address Line 2      |                 |  |
| Address Line 3                         | Enter Address Line 3      |                 |  |
| Reference Info                         | Enter Sender's Reference  |                 |  |
| Routing Information                    | Recipient Name            | IRS             |  |
|                                        | Recipient ID Type         | Account Number  |  |
|                                        | Recipient ID              | 20092900        |  |
|                                        | Intermediary Bank Name    | Federal Reserve |  |
|                                        | Intermediary Bank ID Type | ABA             |  |
|                                        | Intermediary Bank ID      | 091036164       |  |

#### QUESTIONS?

Email: <u>EWBClientService@eastwestbank.com</u> | Phone: 888-761-3967 Hours: 6:00 am to 7:00 pm PT Monday through Friday